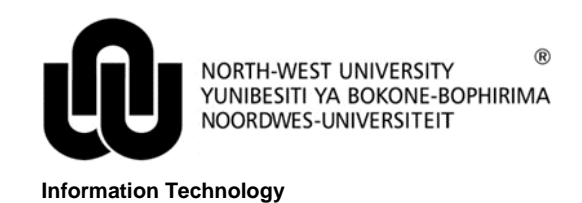

## **CITRIX DOWNLOAD AND INSTALL PROCEDURE - FIREFOX**

1 Open the Firefox browser and type the following address: <u>https://apps.nwu.ac.za</u>

| Eile Edit View Higtory Bookmarks Iools Help |                                                                                                    |     |   |     | - 6 |   |
|---------------------------------------------|----------------------------------------------------------------------------------------------------|-----|---|-----|-----|---|
| A Insecure Connection × +                   | 1 - 10                                                                                                    |     | _ |     |     |   |
| V I https://apps.nwu.ac.za                  | C <sup>e</sup> Q. Search                                                                                                    | ☆ 🗈 |   | F 1 | Q i | Ξ |
| 2                                           | Your connection is not secure   The owner of apps.nwu.ac.za has configured their website improperly. To protect your information from being stolen, Firefox has not connected to this website.   Learn more   Go Back Advanced   apps.nwu.ac.za uses an invalid security certificate   Rever might not be sending the appropriate intermediate certificates.   An additional roce tertificate may need to be imported.   (Error code: sec_error_unknown_issuer)   Add Exception |     |   |     |     |   |

Continue by clicking Add Exception...

| <u>File Edit View History Bookmarks Tools H</u> elp |                                                                                                    |    |   |   | ₽ | 8 |
|-----------------------------------------------------|----------------------------------------------------------------------------------------------------|----|---|---|---|---|
| A Insecure Connection × +                           |                                                                                                    |    |   |   |   |   |
| ( € ) 10 @   https://apps.nwu.ac.za                 | C Q, Search                                                                                                    | ☆自 | ÷ | ♠ | Q | ≡ |
|                                                     | Add Security Exception   You are about to override how Firefox identifies this site.   Legitimate banks stores, and other public sites will not ask you to do this.   Sever   Certificate Satus   This site attempts to identify itself with invalid information.   Unknown identify   The certificate is instructed because it han't been verified as issued by a trusted authority using a secure signature.   Certificate this exception   Certificate Security Exception |    |   |   |   |   |

Click Confirm Security Exception.

| <u>File Edit View Higtory Bookmarks Tools Help</u> |                                                                                                    |    | _   |   | × |
|----------------------------------------------------|----------------------------------------------------------------------------------------------------|----|-----|---|---|
| NetScaler Gateway × +                              |                                                                                                    |    |     |   |   |
| A https://apps.nwu.ac.za/vpn/index.html            | C <sup>e</sup> Q, Search                                                                             | ☆自 | ▶ 俞 | Q | ≡ |
| <b>CITRIX</b> NetScaler Gateway                    |                                                                                                    |    |     |   |   |
|                                                    | Welcome   Passa bo on to continue.   Wiser name: 2245078   Password: 2245078   Password: Corporation |    |     |   |   |
|                                                    | CITRIX                                                                                               |    |     |   |   |

Sign in with your credentials.

| File Edit View Higtory Bookmarks Iools Help                              |                                                      |       | - 0 <b>x</b> |
|--------------------------------------------------------------------------|------------------------------------------------------|-------|--------------|
| Citrix Receiver × +                                                      | C Q Search                                           | ☆ 自 ♥ | + ↑ ○ =      |
|                                                                          |                                                      |       |              |
|                                                                          | Install Citrix Receiver to access your applications  |       |              |
|                                                                          | I agree with the Clirix license agreement<br>Install |       |              |
|                                                                          |                                                      |       |              |
| http://spps.wu.ac.za/Citrin/NWUApsWeb/clients/Windows/CitrinReceiver.exe |                                                      |       |              |

After reading the license agreement click "I agree with the Citrix license agreement" and click Install.

| Eile Edit View Higtory Bookmarks Iools Help |                                                                                                    |                  |
|---------------------------------------------|----------------------------------------------------------------------------------------------------|------------------|
| G Citrix Receiver × +                       |                                                                                                    |                  |
| A https://apps.mwu.ac.za/Citrix/NWUAppsWeb/ | C Q Search                                                                                                    | ☆ 自 ♥ ♣ ☆ ♀ ≡    |
|                                             |                                                                                                    |                  |
|                                             | Confirm installation is complete<br>Please wait while the download process begins.                                                              |                  |
|                                             | After Citrix Receiver is installed, cl Opening CitrixReceiver.exe                                                                               |                  |
|                                             | Continue<br>Continue<br>Christeedwer.exe<br>which is: Binary File (44.8 MB)<br>from: https://spps.nvu.ac.a<br>Would you like to save this file? | Save File Cancel |
|                                             |                                                                                                    |                  |

Click Save File.

| = |   |   |   |   |   |   |                                                    |            |                                                                                                    | Con Teb     | Tools Tools Tools                     | Four Tien, unlead h        |
|---|---|---|---|---|---|---|----------------------------------------------------|------------|----------------------------------------------------------------------------------------------------|-------------|---------------------------------------|----------------------------|
| = |   |   |   |   |   |   |                                                    |            |                                                                                                    | +           | × +                                   | Oitrix Receiver            |
|   | Q | A |   |   | Ê | ☆ | Q, Search                                          | C          |                                                                                                    | IWUAppsWeb/ | os. <b>nwu.ac.za</b> /Citrix/NWUAppsW | https://apps. <b>nwu.a</b> |
|   |   |   | э | ( |   |   | CitrixReceiver.exe<br>44.8 MB — nwu.acza — 3:38 PM |            |                                                                                                    |             |                                       |                            |
|   |   |   |   |   |   |   | Show All Downloads                                 |            |                                                                                                    |             |                                       |                            |
|   |   |   |   |   |   |   |                                                    |            |                                                                                                    |             |                                       |                            |
|   |   |   |   |   |   |   |                                                    |            |                                                                                                    |             |                                       |                            |
|   |   |   |   |   |   |   |                                                    |            |                                                                                                    |             |                                       |                            |
|   |   |   |   |   |   |   |                                                    |            | Confirm installation is complete                                                                                                    |             |                                       |                            |
|   |   |   |   |   |   |   |                                                    |            |                                                                                                    |             |                                       |                            |
|   |   |   |   |   |   |   |                                                    | ue.        | After Citrix Receiver is installed, click Continue                                                                                                  |             |                                       |                            |
|   |   |   |   |   |   |   |                                                    |            |                                                                                                    |             |                                       |                            |
|   |   |   |   |   |   |   |                                                    |            |                                                                                                    |             |                                       |                            |
|   |   |   |   |   |   |   |                                                    |            |                                                                                                    |             |                                       |                            |
|   |   |   |   |   |   |   |                                                    |            |                                                                                                    |             |                                       |                            |
|   |   |   |   |   |   |   |                                                    |            |                                                                                                    |             |                                       |                            |
|   |   |   |   |   |   |   |                                                    |            |                                                                                                    |             |                                       |                            |
|   |   |   |   |   |   |   |                                                    |            |                                                                                                    |             |                                       |                            |
|   |   |   |   |   |   |   |                                                    | ins.<br>ue | Confirm installation is complete<br>Please wait while the download process begins<br>After Citris Receiver is installed, click Continue<br>Continue |             |                                       |                            |

In the top right corner click the down arrow and click CitrixReceiver.exe.

| Eile Edit View History Bookmarks Iools Help |                                                                                                    |    |   | 0 | đ | 83 |
|---------------------------------------------|----------------------------------------------------------------------------------------------------|----|---|---|---|----|
| Citrix Receiver × +                         |                                                                                                    |    |   |   |   |    |
| A https://apps.nwu.ac.za/Citrix/NWUAppsWeb/ | C Search                                                                                                    | ☆自 | • | A | Q | ≡  |
|                                             | Open File - Security Warning Image: Children's Student/Download's ChinReceiver.exe   Do you want to can this file? Name: Children's Student/Download's ChinReceiver.exe   Prime: Children's Student/Download's ChinReceiver.exe The Cancel   Prime: Children's Student/Download's ChinReceiver.exe The Cancel   Image: Prime Student Download's ChinReceiver.exe The Cancel   Image: Prime Student Download's ChinReceiver.exe The Cancel   Image: Prime Student Download's ChinReceiver.exe The Cancel   Image: Prime Student Download's ChinReceiver.exe The Cancel   Image: Prime Student Download's ChinReceiver.exe The Cancel   Image: Prime Student Download's ChinReceiver.exe The Cancel   Image: Prime Student Download's ChinReceiver.exe The Cancel   Image: Prime Student Download's ChinReceiver.exe The Cancel   Image: Prime Student Download's ChinReceiver.exe The Cancel   Image: Prime Student Download's ChinReceiver.exe The Cancel   Image: Prime Student Download's ChinReceiver.exe The Cancel   Image: Prime Student Download's ChinReceiver.exe The Cancel   Image: Prime Student Download's ChinReceiver.exe The Cancel   Image: Prime Student Download's ChinReceiver.exe The Cancel   < |    |   |   |   |    |
|                                             |                                                                                                    |    |   |   |   |    |

Click Run.

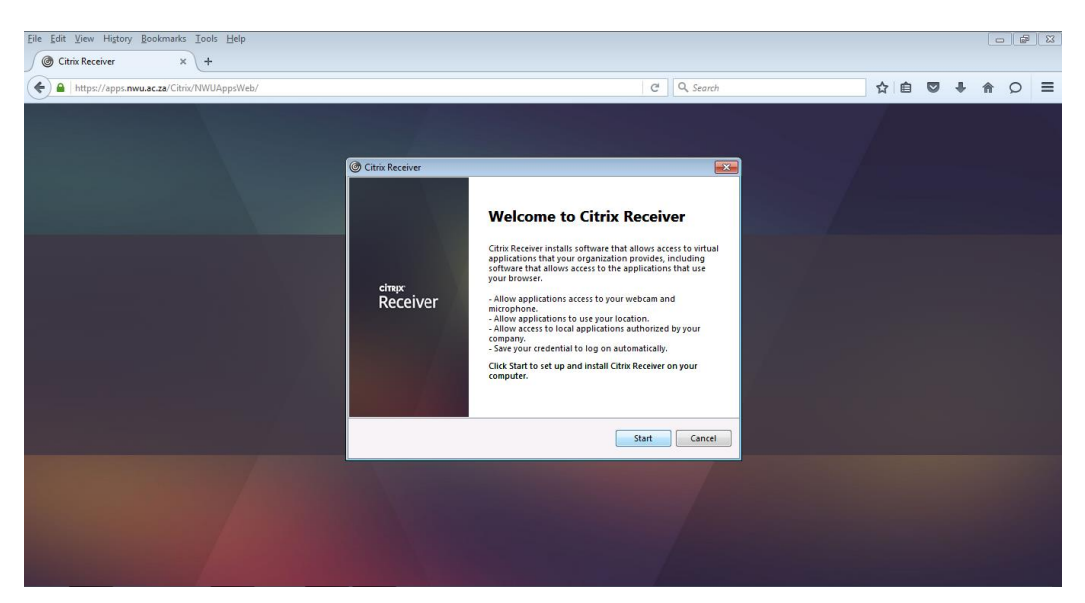

Click Start.

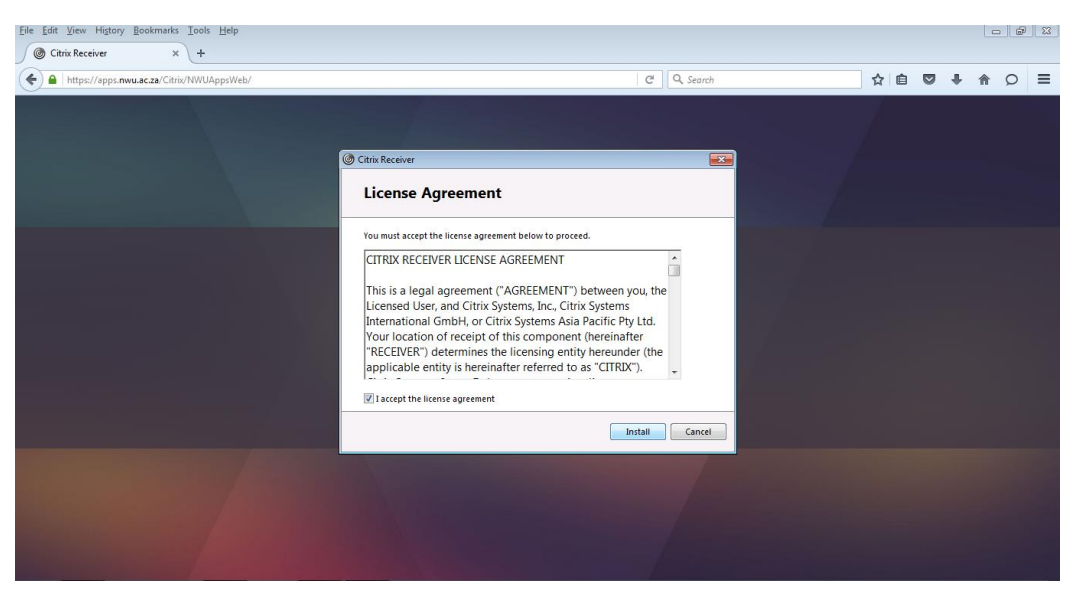

After reading the license agreement click "I accept the license agreement" and click Install.

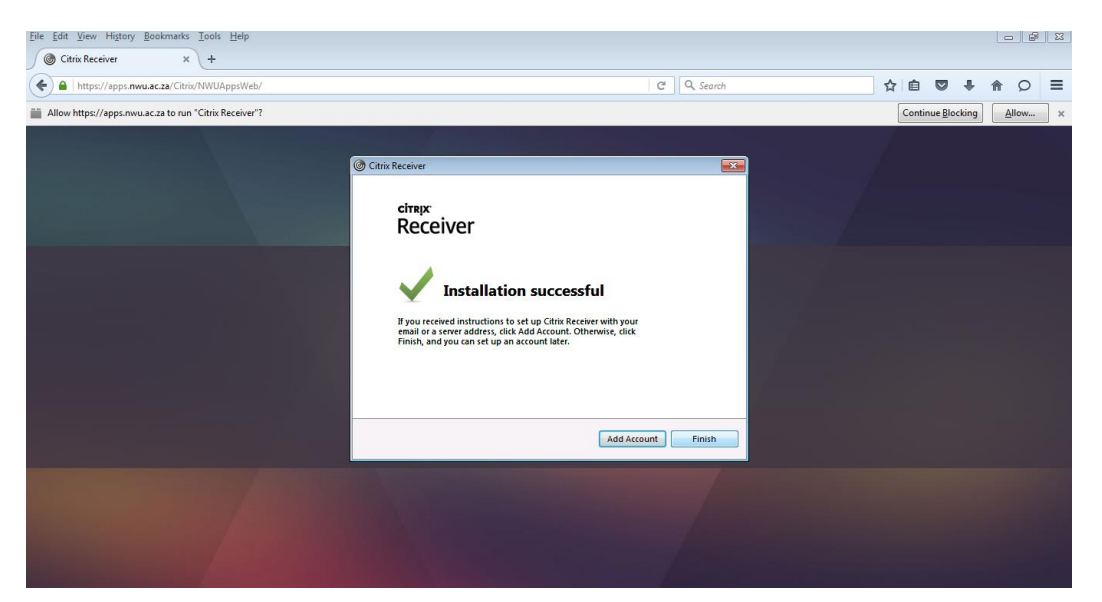

Click Finish – do NOT Add Account.

| Eile Edit View History Bookmarks Iools Help                                                                                                    |                                                             |                           |            | × |
|----------------------------------------------------------------------------------------------------|-------------------------------------------------------------|---------------------------|------------|---|
| Citrix Receiver × +                                                                                                    |                                                             |                           |            |   |
| () https://apps.nwu.ac.za/Citrix/NWUAppsWeb/                                                                                                    | C Q, Search                                                 | 合自 🛛 🖡                    | <b>†</b> 0 | ≡ |
| Allow https://apps.nwu.ac.za to run "Citrix Receiver"?                                                                                                    |                                                             | Continue <u>B</u> locking | Allow      | × |
|                                                                                                    |                                                             | 1                         |            |   |
|                                                                                                    |                                                             |                           |            |   |
|                                                                                                    |                                                             |                           |            |   |
| and the second second second second second second second second second second second second second second second                                                                                                    |                                                             |                           |            |   |
| A REAL PROPERTY OF A REAL PROPERTY OF A REA |                                                             |                           |            |   |
|                                                                                                    |                                                             |                           |            |   |
|                                                                                                    |                                                             |                           |            |   |
|                                                                                                    | Confirm installation is complete                            |                           |            |   |
|                                                                                                    |                                                             |                           |            |   |
|                                                                                                    | After Citrix Receiver is installed, click <b>Continue</b> . |                           |            |   |
|                                                                                                    | Continue                                                    |                           |            |   |
|                                                                                                    |                                                             |                           |            |   |
|                                                                                                    |                                                             |                           |            |   |
| and the second second second second second second second second second second second second second second second                                                                                                    |                                                             |                           |            |   |
|                                                                                                    |                                                             |                           |            |   |
|                                                                                                    |                                                             |                           |            |   |
|                                                                                                    |                                                             |                           |            |   |
| https://apps.nwu.ac.za/Citrix/NWUAppsWeb/#                                                                                                    |                                                             |                           |            |   |

Click Continue.

| <u>Eile Edit View Higtory Bookmarks Iools H</u> elp |                                                                                                    |                    | - a 💌 |
|-----------------------------------------------------|----------------------------------------------------------------------------------------------------|--------------------|-------|
| Citrix Receiver × +                                 |                                                                                                    |                    |       |
| A https://apps.nwu.ac.za/Citrix/NWUAppsWeb/         | c                                                                                                    | 🖞 🔍 Search 🔂 🖨 💟 🖡 |       |
| Allow http://opp.nww.ac.zo to run "Citrix Receiver? | Activate the Citrix plug-in<br>Allow this website to run the Citrix plug-in to access ap<br>Advate Catix Receiver. |                    |       |
|                                                     |                                                                                                    |                    |       |

Click Activate Citrix Receiver and then Allow Now at the popup.

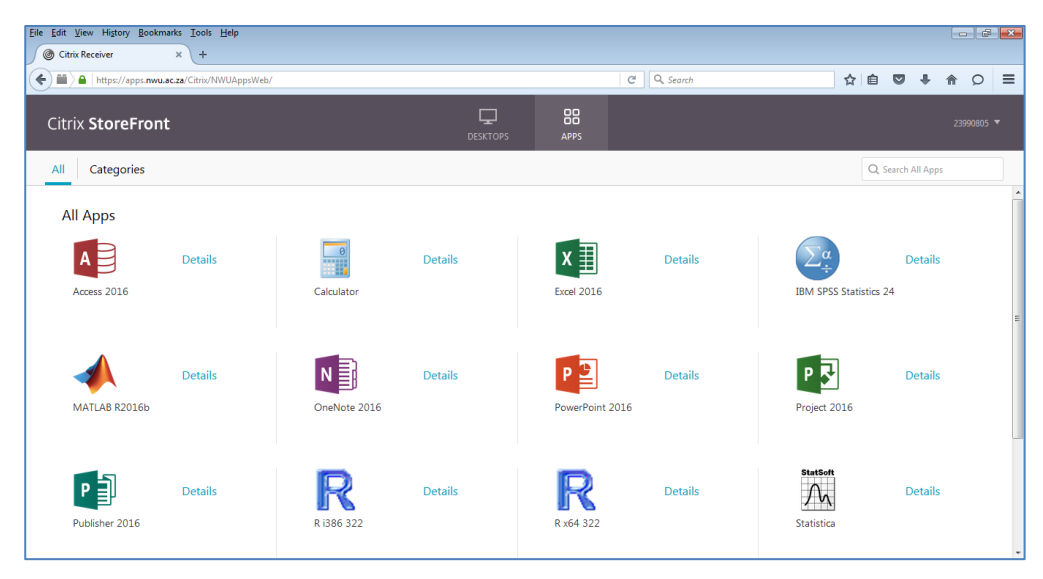

## You now have access to the apps and desktop.

Original details: (10068570) C:\Users\NWUuser\Documents\Citrix\_Install\_Firefox.docm 04 April 2017